## 1. APRESENTAÇÃO

Este manual contempla as informações que irão auxiliar o usuário na utilização da ferramenta disponibilizada pelo Ministério da Economia para o registro eletrônico de frequência dos servidores/estagiários, denominado Sistema de Registro Eletrônico de Frequência – SISREF, no endereço eletrônico .<u>https://sisref.sigepe.gov.br/sisref/entrada.php.</u>

O SISREF é um sistema de quatro registro, sendo: entrada, início de intervalo, fim de intervalo e saída do expediente.

São atores no sistema os servidores, os chefes e a unidade de gestão de pessoas.

As figuras apresentadas, a seguir, representam as telas do sistema, com detalhamento do preenchimento dos campos para facilitar sua utilização.

### 2. TELA INICIAL DO SISTEMA

No primeiro acesso ao SISREF, o usuário terá duas formas de autenticação, pelo SIGAC ou diretamente pelo sistema. Pelo sistema o usuário deverá digitar seu CPF, senha padrão inicial 12345678, onde o sistema exigirá uma nova senha que deverá conter no mínimo 8 caractere e digitar o código exibido (letras e/ou números) e clique no botão "Entrar".

|                  | Login                         |  |
|------------------|-------------------------------|--|
| Login            | CPF                           |  |
|                  | Senha                         |  |
| Entrar com SIGAC | Digite o cdigo abaixo:<br>6 U |  |
|                  |                               |  |
|                  | 🖌 Entrar 💦 🦯 Recuperar Ser    |  |

Manuais do SISREF e Legislao | 🏴 Ver Comunicados

Pelo SIGAC o sistema te direcionará para ambiente abaixo:

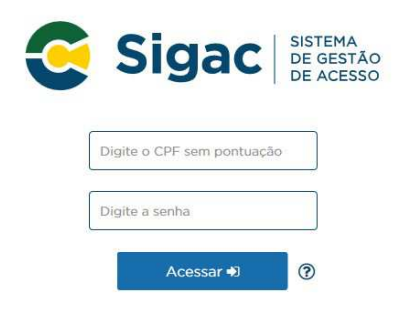

O acesso neste ambiente é o mesmo do SIGEPE, deve-se inserir seu CPF e a senha do SIGAC.

### 2.1. Como Recuperar Senha

A senha de acesso ao sistema poderá ser alterada quando quiser, para isto deve-se ir no campo "Recuperar Senha".

|                                    | Login                                        |
|------------------------------------|----------------------------------------------|
| Login                              | CPF<br>Senha<br>Digite o cdigo abaixo:<br>6U |
|                                    | ✓ Entrar<br>✓ Recuperar Senha                |
| 📓 Manuais do SISREF e Legislao   🏴 | Ver Comunicados                              |

Ao clicar em "Recuperar Senha" o sistema exibirá a tela onde deverá ser preenchido o CPF e clicar em Ok.

| REINICIAR SENHA |                                                                                                    |
|-----------------|----------------------------------------------------------------------------------------------------|
|                 | Para reiniciar a senha é necessário o número da matrícula siape, da identificação única e da data de<br>nascimento.                                                               |
|                 | Após a reinicialização da senha, será encaminhado um email para o detentor da matrícula, informando<br>que sua senha foi reinicializada para a senha padrão (data de nascimento). |
|                 | CPF                                                                                                    |
|                 | ✓ Ok ← Voltar                                                                                                    |

# Logo após deverá ser preenchido o SIAPE, Identificação Única e Data de Nascimento.

| Deve estetete               |                                                                               |                                                                                  |              |
|-----------------------------|-------------------------------------------------------------------------------|----------------------------------------------------------------------------------|--------------|
| Para reinicia               | r senna informe os dados solicitados.                                         |                                                                                  |              |
| Após a reini<br>que sua sen | cialização da senha, será encaminha<br>ha foi reinicializada para a senha pad | do um email para o detentor da matrícula<br>rão (data de nascimento - ddmmaaaa). | , informando |
| Usuário                     | NNNNNN NNNNNN                                                                 | NN NNNN                                                                          |              |
| Órgão                       | 20113 - MP                                                                    |                                                                                  |              |
| Unidade                     | 000058498 - COORE<br>PROJETOS                                                 | DENAÇÃO GERAL DE GESTÃO DE PORTIFOLI                                             | O DE         |
| SIAPE                       |                                                                               | ]                                                                                |              |
| ldentifica                  | ação Única                                                                    |                                                                                  |              |
| Data de l                   | Nascimento                                                                    |                                                                                  | _            |
|                             | <b>√</b> ОК                                                                   | ← Voltar                                                                         |              |

Após o "OK", o sistema trará a seguinte informação "**Senha reiniciada com sucesso**!", para confirmação.

| Senha reiniciada com sucessol |  |
|-------------------------------|--|
|                               |  |

Ao confirmar, o sistema retornar a tela de login inicial, onde deverá ser inserida a senha utilizando sua data de nascimento (ddmmaaaa) com 8 dígitos, e clicar no botão "Entrar".

A próxima tela será para trocar senha, devendo-se utilizar oito dígitos. Recomenda-se não utilizar senhas fáceis, como por exemplo: sequenciais de números ou letras; ou data de nascimento; ou nome.

| Troca de Senha    |                     |             |  |
|-------------------|---------------------|-------------|--|
| Siape             |                     |             |  |
| Senha Usada Atual | mente               |             |  |
| Nova Senha (com 8 | dígitos)            |             |  |
| Confirmar Nova Se | nha (com 8 dígitos) |             |  |
| 6                 | 101                 | 1 Verselaat |  |

Após a inserção destas informações o sistema confirmará a alteração conforme demonstrado.

| Informação                  |  |
|-----------------------------|--|
| Senha alterada com sucesso! |  |
|                             |  |

Pronto, o sistema retornará para a tela de login com a senha alterada.

### 2.2. Ver Comunicados

Comunicados da gestão do sistema, poderão ser vistos no link: "Ver Comunicados", conforme tela demonstrativa.

|                              | Login                             |                   |
|------------------------------|-----------------------------------|-------------------|
| Login                        | CPF<br>Senha<br>Digite o co<br>6U | digo abaixo:      |
|                              | 🖌 Entrar                          | 🖍 Recuperar Senha |
| Manuais do SISREF e Legislao | Ver Comunicador                   |                   |

Nesta tela será exibido os comunicados que a Gestão do Sistema enviará sempre que necessário.

| <li>i) sisref-hom.nuvem.go</li> | e |
|---------------------------------|---|
| - NFORMAÇÕES                    | 7 |
| COMUNICADO 999/2015: 07/07/2015 |   |
| Prezados,                       |   |
| Texto/mensagem.                 |   |
| Equipe XXXX.                    |   |
|                                 |   |
|                                 |   |
|                                 |   |
|                                 |   |
|                                 |   |
|                                 |   |
|                                 |   |
|                                 |   |
|                                 |   |
|                                 |   |
|                                 |   |
|                                 |   |
|                                 |   |
|                                 |   |
|                                 |   |

### **3. TELA DE REGISTRO**

Ao acessar o sistema será exibida a tela do registro diário de comparecimento, constando informações funcionais do usuário e da sua unidade de exercício (setor).

O registro de entrada será realizado assim que o usuário acessar o SISREF, não havendo necessidade de clicar em botão para o registro do início do expediente.

O sistema trabalha com tolerância de 15 minutos no registro de entrada, abatendo esse tempo do horário de entrada. Nos demais registros, o usuário deverá acessar o SISREF e clicar no botão correspondente a operação que se deseja realizar e confirmar cada registro.

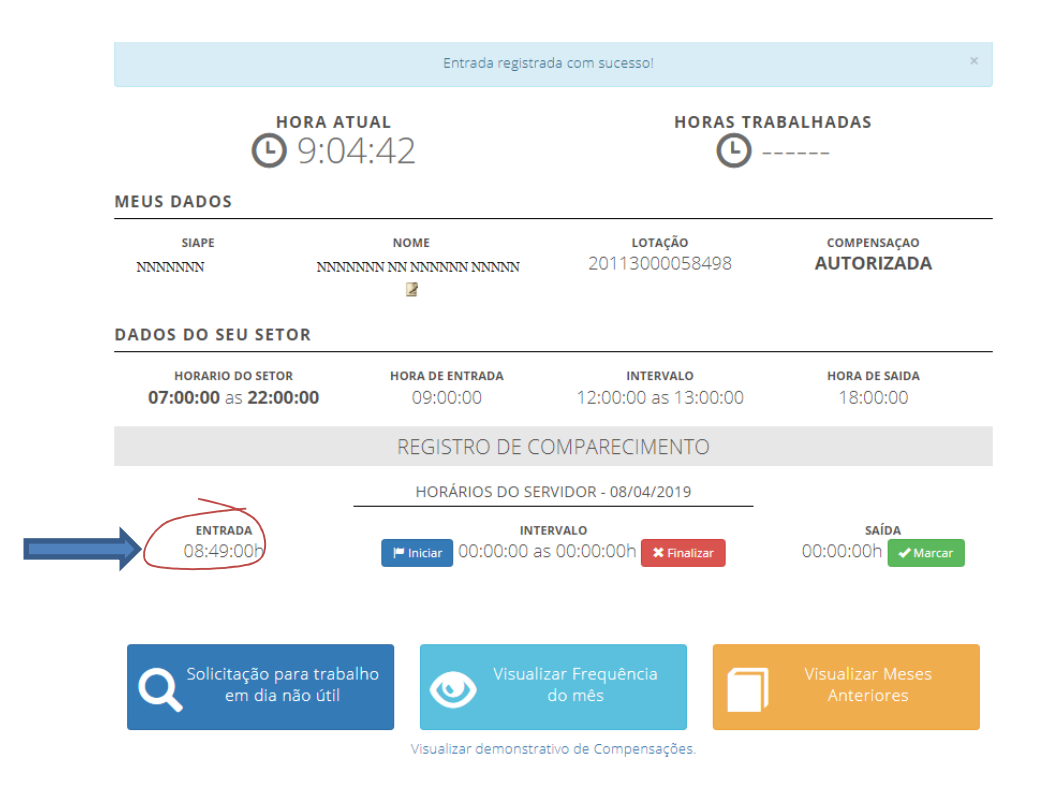

Os horários de início e término do intervalo para refeição serão fixados pela chefia imediata, respeitando os limites de 1 (uma) hora e no máximo de 3 (três) horas, ficando vedado o fracionamento do intervalo de refeição, conforme IN nº 02 de 12 de setembro de 2018.

Ao iniciar o intervalo de almoço o sistema apresentará a seguinte informação "Deseja realmente registrar o início do intervalo?" para confirmar seu início.

|                       |                           | -   |  |
|-----------------------|---------------------------|-----|--|
| Deseja realmente regi | trar o inicio do intervai | 10? |  |

Após confirmado o horário de almoço será exibida a mensagem "Registrou início intervalo (Almoço)".

|                   |                                      | Re                        | gistrou início inte     | rvalo (Almoço)                                                   | ×                                |
|-------------------|--------------------------------------|---------------------------|-------------------------|------------------------------------------------------------------|----------------------------------|
|                   | <b>HORA AT</b><br><b>13:1</b>        | jal<br>6:09               |                         | horas trab.<br>• 04 horas e                                      | alhadas<br>26 minutos            |
| MEUS DAD          | os                                   |                           |                         |                                                                  |                                  |
| Mat. SIAPE        | NOME                                 |                           | ÓRGÃO                   | LOTAÇÃO                                                          | COMPENSAÇÃO                      |
| NNNNNN            | NNNNN NNNNN                          | NN NNNNNN                 | 20113 - MP              | 000058498 - COORDENAÇÃ<br>GERAL DE GESTÃO DE PORT<br>DE PROJETOS | O <b>AUTORIZADA</b><br>TFOLIO    |
| DADOS DO          | SEU SETOR                            |                           |                         |                                                                  |                                  |
| HORA<br>07:00:0   | rio do setor<br>0 as <b>22:00:00</b> | <b>HORA DE E</b><br>09:00 | <b>ntrada</b><br>1:00   | INTERVALO<br>12:00:00 as 13:00:00                                | <b>HORA DE SAIDA</b><br>00:00:00 |
|                   |                                      | REGIS                     | TRO DE CON              | 1PARECIMENTO                                                     |                                  |
|                   |                                      | HOR                       | RIOS DO SERVI           | DOR - 08/04/2019                                                 |                                  |
| <b>EN</b><br>08:- | -<br><b>itrada</b><br>49:00h         |                           | INTERV/<br>13:15:53h as | <b>llo</b><br>00:00:00h                                          | <b>saída</b><br>00:00:00h        |

O mesmo procedimento deverá ser feito para registrar o retorno do Almoço. O registro de

saída do expediente será realizado clicando-se no botão saída <sup>00:00:00h</sup> correctional ocasião que o sistema exibirá mensagem solicitando confirmação da operação, havendo a confirmação exibirá tela demonstrando o resultado do dia.

| Fim do expediente registrado com sucesso! | × |
|-------------------------------------------|---|
|-------------------------------------------|---|

| Mat. SIAPE         | NOME                               |                           | ÓRGÃO                 | LOTAÇÃO                                                        | COMPENSAÇÃO                      |
|--------------------|------------------------------------|---------------------------|-----------------------|----------------------------------------------------------------|----------------------------------|
| NNNNNN             | NNNNNN NNNNNNNN NN                 | NNNNNN                    | 20113 - MP            | 000058498 - COORDENAÇ<br>GERAL DE GESTÃO DE POR<br>DE PROJETOS | ÃO <b>AUTORIZADA</b><br>ITIFOLIO |
| DADOS D            | O SEU SETOR                        |                           |                       |                                                                |                                  |
| но<br><b>07:00</b> | RARIO DO SETOR<br>1:00 as 22:00:00 | <b>HORA DE E</b><br>09:00 | <b>ntrada</b><br>):00 | <b>INTERVALO</b><br>12:00:00 as 13:00:00                       | <b>HORA DE SAIDA</b><br>18:00:00 |
|                    |                                    | REGIS                     | TRO DE CON            | IPARECIMENTO                                                   |                                  |
|                    |                                    | HORÁ                      | ÁRIOS DO SERVI        | DOR - 08/04/2019                                               |                                  |
| C                  | <b>entrada</b><br>8:49:00h         |                           | INTERV<br>13:15:53 as | alo<br>14:18:44h                                               | <b>saída</b><br>17:53:53h        |
|                    | <b>horas realizada</b><br>08:01h   | IS NO DIA                 |                       | RESULTADO<br>+00:                                              | 01 01                            |
|                    |                                    | INFORM                    | E A DESTINAÇÃO DO     | CRÉDITO DE HORAS                                               |                                  |

Havendo resultado do dia do crédito de horas, deverá o servidor destinar seus créditos para uma das opções, não o fazendo, o sistema irá alocar em horas comuns.

Horas comuns são as utilizadas para compensação dentro do mês e até o mês subsequente. Estando o servidor autorizado a acumular para banco de horas o sistema exibirá essa opção de destinação na caixa de seleção.

| horas realizadas n<br>11:51h | NO DIA                                                                                                    | resultado do dia<br>+02:00 |
|------------------------------|----------------------------------------------------------------------------------------------------|----------------------------|
|                              | INFORME A DESTINAÇÃO DO CRÉDITO DE HORAS                                                                                                    | •                          |
|                              | INFORME A DESTINAÇÃO DO CRÉDITO DE HORAS<br>COMPENSAR ATRASOS E FALTAS JUSTIFICADAS<br>COMPENSAR RECESSO DE FIM DE ANO<br>COMPENSAR AUSÊNCIA PARA INSTRUTORIA<br>COMPENSACAO DE FALTA POR MOTIVO DE GREVE | Crédito de horas           |
|                              | BANCO DE HORAS                                                                                                    |                            |

Uma vez destinadas as horas excedentes não é mais possível modificar a destinação.

O resultado da destinação poderá ser verificado na ficha do registro de comparecimento na linha do dia encerrado, onde consta o código do banco de horas 34343 e no relatório do banco de horas no final da página.

|                          |                        |                               |                 | <u>-</u> O - OL               |                                                                 |                  |                |              |             |
|--------------------------|------------------------|-------------------------------|-----------------|-------------------------------|-----------------------------------------------------------------|------------------|----------------|--------------|-------------|
| 05/02/2019               | 01:00:00               | 10:00:00                      | 11:00:00        | 13:51:55                      | 11:51                                                           | 08:00            |                | 02:00        | 34343       |
| : Domingo <b>S:</b> Sába | ado <b>F:</b> Feriado/ | Facultativo (Posicione        | o mouse sobr    | re o dia para ve              | er a descrição)                                                 |                  |                |              |             |
|                          |                        | Débito<br>Mês Anterior<br>(A) | Créditos<br>(B) | Sub-Total<br>( <sup>C</sup> ) | Débito Mês<br>Anterior que<br>Aparece sem<br>Compensação<br>(D) | Sub-Total<br>(E) | Débitos<br>(F) | Saldo<br>(G) | Ocorrência  |
| Horas Comu               | ıns - 02 / 2019        | - 23:56                       | 00:00           | - 23:56                       | + 23:56                                                         | 00:00            | - 08:00        | - 08:00      | 00172       |
| Observação: O sal        | do do mês é pa         | arcial e está sujeito a al    | terações.       |                               |                                                                 |                  |                |              |             |
|                          |                        | Relat                         | ório do Ba      | nco de Hor                    | as para o Serv                                                  | idor             |                |              |             |
| Período Inicial          | Período F              | inal Total de H               | oras Acumul     | adas 1                        | Fotal de Horas Us                                               | ufruídas         | Saldo Fi       | nal do Ban   | co de Horas |
| 01/2/2019                | 05/2/201               | 19                            | 04:40           |                               | 00:00                                                           |                  |                | 04:40        |             |

**OBS**: Para cada novo registro de frequência o usuário deverá acessar o SISREF, e confirmar cada registro, ou seja, o usuário deverá fazer o acesso ao sistema 4 (quatro) vezes por dia.

# 4. SOLICITAÇÃO PARA TRABALHO EM DIA NÃO ÚTIL

Em casos excepcionais e justificados para trabalho em dia não útil, o servidor deve realizar a solicitação prévia à chefia imediata, clicando no botão "Solicitação para trabalho em dia não útil" conforme modelo abaixo.

| MEUS DADOS<br>SIAPE<br>NNNNNN          | NOME<br>NNNNN NNNNNN NN NNNNN         | <b>lotação</b><br>20113000058498  | compensaçao<br>AUTORIZADA        |  |
|----------------------------------------|---------------------------------------|-----------------------------------|----------------------------------|--|
| DADOS DO SEU SETO                      | R                                     |                                   |                                  |  |
| HORARIO DO SETOR<br>07:00:00 as 22:00: | <b>HORA DE ENTRADA</b><br>00 09:00:00 | INTERVALO<br>12:00:00 as 13:00:00 | <b>HORA DE SAIDA</b><br>18:00:00 |  |
|                                        | REGISTRO DE CO                        | DMPARECIMENTO                     |                                  |  |
|                                        | HORÁRIOS DO SER                       | RVIDOR - 08/04/2019               |                                  |  |
| <b>entrada</b><br>08:49:00h            | <b>імте</b><br>13:15:53 а             | <b>rvalo</b><br>is 14:18:44h      | saída<br>00:00:00h ✔Ma           |  |
| Q Solicitação par<br>em dia nâ         | ra trabalho                           | zar Frequência<br>do mês          | Visualizar Meses<br>Anteriores   |  |

Na próxima tela o servidor registra o dia pleiteado e clica "Continuar".

|             |              |         |          |           | 0 ÚTU |
|-------------|--------------|---------|----------|-----------|-------|
| SOLICITAÇÃO | DE AUTORIZAÇ | AO PARA | IRABALHO | EM DIA NA |       |
| 3           | 3            |         |          |           |       |

| Mat. SIAPE     |                    | NOME           | ÓRGÃO             |                                | LOTAÇÃO                                      |
|----------------|--------------------|----------------|-------------------|--------------------------------|----------------------------------------------|
| NNNNNN         | NNNNNN NNNN        | NNNN NN NNNNNN | 20113 - MP        | 000058498 - CC<br>GESTÃO DE PC | OORDENAÇÃO GERAL DE<br>ORTIFOLIO DE PROJETOS |
| SITUAÇÃO DAS S | OLICITAÇÕES        | Data de Início | ✔ Continuar       |                                |                                              |
| Da             | ata da Solicitação |                | Situação          |                                | Data/Hora                                    |
|                | 13/04/2019         | AGU            | ARDANDO AUTORIZAÇ | ÃO                             |                                              |

Em seguida será exibida a mensagem: "**Solicitação registrada com sucesso**". Confirma o registro da solicitação e será encaminhado automaticamente um e-mail à chefia informando a existência da solicitação de autorização para trabalho em dia não útil.

| Solicitação registrada com sucessol                                                                                                    |                                           |
|----------------------------------------------------------------------------------------------------|-------------------------------------------|
| Des fruies i semuniau e surs abefis insertiers e sentire de satisficier                                                                                                    | ×                                         |
| Por lavor, comunique a sua criena imediata a realização da solicital<br>autorizado ou não o trabalho em 'dia não útil', por intermédio da o<br>Autorização de Trabalho', no SISREF! | ção, para que seja<br>Ipção 'Frequência » |
|                                                                                                    | ОК                                        |

O início do trabalho no dia não útil, depende de autorização da chefia imediata. Nesta mesma tela serão listadas as solicitações realizadas e a situação de cada uma, conforme demonstração abaixo.

| lat. SIAPE   |                  | NOME            | ÓRGÃO          | LOTAÇÃO                                                             |
|--------------|------------------|-----------------|----------------|---------------------------------------------------------------------|
| INNNNN       | NNNNNN NNNN      | NNNN NN NNNNNNN | 20113 - MP     | 000058498 - COORDENAÇÃO GERAL D<br>GESTÃO DE PORTIFOLIO DE PROJETOS |
| Γυαςão das s | SOLICITAÇÕES     | Data de Início  | Continuar      |                                                                     |
| Data         | a da Solicitação | Sit             | tuação         | Data/Hora                                                           |
|              | 20/04/2019       | AGUARDANE       | DO AUTORIZAÇÃO |                                                                     |
|              | 14/04/2019       | AGUARDANE       | DO AUTORIZAÇÃO |                                                                     |
|              |                  |                 |                |                                                                     |

A solicitação para trabalho em dia não útil para os estagiários, será apenas para compensação de horas por motivo de faltas injustificadas e/ou atrasos.

## 5. VISUALIZAR FREQUÊNCIA NO MÊS

O servidor/estagiário poderá visualizar todos os registros de comparecimento no mês, clicando no botão "**Visualizar Frequência do Mês**".

| HORA ATUAL<br>16:40:37<br>MEUS DADOS<br>SIAPE<br>NNNNN NNNNN NNNNNN NNNNNN<br>C<br>ADOS DO SEU SETOR<br>HORARIO DO SETOR<br>HORA DE ENTRADA<br>07:00:00 as 22:00:00<br>REGISTRO DE CO |                                     | Horas tra<br>06 horas             | e 44 minutos                     |
|----------------------------------------------------------------------------------------------------|-------------------------------------|-----------------------------------|----------------------------------|
| MEUS DADOS                                                                                                    |                                     |                                   |                                  |
| SIAPE<br>NNNNNN                                                                                                    | NOME<br>NNNNNN NNNNNN NN NNNNN<br>Z | <b>ιοταção</b><br>20113000058498  | compensaçao<br>AUTORIZADA        |
| DADOS DO SEU SETOR                                                                                                    |                                     |                                   |                                  |
| HORARIO DO SETOR<br>07:00:00 as 22:00:00                                                                                                    | <b>HORA DE ENTRADA</b><br>09:00:00  | INTERVALO<br>12:00:00 as 13:00:00 | <b>hora de saida</b><br>18:00:00 |
|                                                                                                    | REGISTRO DE CO                      | MPARECIMENTO                      |                                  |
|                                                                                                    | HORÁRIOS DO SER                     | VIDOR - 08/04/2019                |                                  |
| <b>entrada</b><br>08:49:00h                                                                                                    | ілте<br>13:15:53 а                  | <b>rvalo</b><br>s 14:18:44h       | saĺda<br>00:00:00h ✔Marcar       |
| Solicitação para tu<br>em dia não ú                                                                                                    | rabalho<br>útil Visualiz            | ar Frequência<br>do mês           | Visualizar Meses<br>Anteriores   |
|                                                                                                    | Visualizar demonstrat               | ivo de Compensações.              |                                  |
|                                                                                                    | 1                                   |                                   |                                  |

Então o sistema mostrará o resumo diário do registro de frequência, com o total de horas trabalhadas, a jornada diária prevista e o saldo de horas (positivo ou negativo).

| SISKE          | de Frequé              | Encia         |                      |                                   |                    |                  |                       | e sa            |
|----------------|------------------------|---------------|----------------------|-----------------------------------|--------------------|------------------|-----------------------|-----------------|
| REGISTRO       | DE COMF                | ARECIMEN      | ro                   |                                   |                    |                  |                       |                 |
| S              | IAPE                   |               |                      | NOME                              |                    |                  | situação<br>NÃO HOMOL | OGADO           |
| ói<br>2011     | <b>rgão</b><br>13 - MP | 000           | 0058617 - SUE<br>ADN | LOTAÇÃO<br>ISECRETAI<br>IINISTRAT | RIA DE ASS<br>IVOS | SUNTOS           | ADMISSA0<br>02/02/20  | <b>o</b><br>115 |
|                | SETON                  |               |                      | но                                | RÁRIO DO SER       | VIDOR            |                       |                 |
| HURARIO DO     | SETUR                  | ENTRAD        | A INÍ                |                                   | oço                | FIM DO ALMOÇO    | SA                    | <b>LÍDA</b>     |
| 07:00:00 às 22 | 2:00:00                | 08:00:00      | 2                    | 12:00:00                          |                    | 14:00:00         | 18:                   | 00:00           |
|                |                        |               |                      | 01/2019                           |                    |                  |                       |                 |
| Dia            | Entrada                | lda Intervalo | Voltar Intervalo     | Saída                             | Resultado          | Jornada prevista | a Saldo do Dia        | Ocorrência      |
| F 01/01/2019   | 00:00:00               | 00:00:00      | 00:00:00             | 00:00:00                          | 00:00              | 00:00            | 00:00                 | 00000           |
| 02/01/2019     | 00:00:00               | 00:00:00      | 00:00:00             | 00:00:00                          | 00:00              | 08:00            | - 08:00               | 99999           |
| 03/01/2019     | 00:00:00               | 00:00:00      | 00:00:00             | 00:00:00                          | 00:00              | 08:00            | - 08:00               | 99999           |
| 04/01/2019     | 00:00:00               | 00:00:00      | 00:00:00             | 00:00:00                          | 00:00              | 08:00            | - 08:00               | 99999           |
| S 05/01/2019   | 00:00:00               | 00:00:00      | 00:00:00             | 00:00:00                          | 00:00              | 00:00            | 00:00                 | 00000           |
| D 06/01/2019   | 00:00:00               | 00:00:00      | 00:00:00             | 00:00:00                          | 00:00              | 00:00            | 00:00                 | 00000           |

|                                                                                                    | Débito<br>Mês Anterior<br>(A)                                                                                                    | Créditos<br>(B)                                                                                                    | Sub-Total<br>(C)                                                                                                    | Débito Mês<br>Anterior que<br>Aparece sem<br>Compensação<br>(D)                                                           | Sub-Total<br>(E)                                                      | Débitos<br>(F)                                | Saldo<br>(G)                                 | Ocorrência               |
|----------------------------------------------------------------------------------------------------|----------------------------------------------------------------------------------------------------|----------------------------------------------------------------------------------------------------|----------------------------------------------------------------------------------------------------|----------------------------------------------------------------------------------------------------|-----------------------------------------------------------------------|-----------------------------------------------|----------------------------------------------|--------------------------|
| Horas Comuns - 01 / 2019                                                                                                    | 00:00                                                                                                    | 00:00                                                                                                    | 00:00                                                                                                    | 00:00                                                                                                    | 00:00                                                                 | - 117:42                                      | - 117:42                                     | 00172                    |
| Observação: O saldo do mês é parcial                                                                                                    | e está sujeito a alter                                                                                                    | ações.                                                                                                    |                                                                                                    |                                                                                                    |                                                                       |                                               |                                              |                          |
| .egendas:<br>A) DÉBITO MÊS ANTERIOR: Contém o<br>B) CRÉDITOS: Horas de crédito acumu                                                                                                    | ) resultado da diferer                                                                                                    | nça apurada i                                                                                                    | no mês anterio                                                                                                    | or, SALDO, Ocorrên                                                                                                    | cias 00172, 55                                                        | 555, 62010, (                                 | 52012 e 9999                                 | 99;                      |
| Legendas:<br>A) DÉBITO MÊS ANTERIOR: Contém o<br>B) CRÉDITOS: Horas de crédito acumo<br>C) SUB-TOTAL: (AS) Diferença entre (<br>D) DÉBITO MES ANTERIOR QUE APA<br>E) SUB-TOTAL: (C-2): Resultado d anti-<br>P) DÉBITOS: Horas de atrasso; salidas<br>G) SALDO: (E-F): Resultado final do mê                 | o resultado da diferer<br>lados dentro do mês<br>as horas de CRÉDITO<br>RECE SEM COMPEN<br>erença entre a coluna<br>antecipadas e faitas j<br>s de competência, se                                    | nça apurada i<br>s de competê<br>S (B) acumulas<br>ISAÇÃO: Déb<br>a "C" e "D"<br>ustíficadas ac<br>undo negativo                  | no mês anterio<br>incla (33333):<br>ados dentro do<br>ito do mês ant<br>cumuladas den<br>o é tansportado                    | or, SALDO, Ocorrén<br>o mês de competêr<br>erior que aparece<br>tro do mês de com<br>o para o mês segui                   | cias 00172, 55<br>cia e as de DÉ<br>como não com<br>petência;<br>rte. | 555, 62010, (<br>BITO do MÊS<br>Ipensado, Re  | 52012 e 9999<br>ANTERIOR (A<br>suitado da co | 99;<br>A):<br>oluna "C". |
| Legendas:<br>A) DÉBITO MÊS ANTERIOR: Contém o<br>B) CRÉDITOS: Horas de crédica acumo<br>C) SUB-TOTAL: (AS). Diferença entre d<br>SUB-TOTAL: (AS). Diferença entre d<br>B) SUB-TOTAL: (C-2): Resultado o final do mé<br>(G) SALDO: (E-F): Resultado final do mé<br>Quando consta ',', na colura 'Occ<br>Das: | o resultado da diferen<br>lados dentro do més<br>se horas de CRÉDITO<br><b>RECE SEM COMPEN</b><br>erença entre a coluna<br>antecipadas e faitas j<br>s de competência, se<br>porrência", significa qu | nça apurada i<br>s de competê<br>S (B) acumule<br>ISAÇÃO: Déb<br>a "C" e "D",<br>ustificadas ac<br>endo negativo<br>se não há déb | no mês anterio<br>incia (33333):<br>sdos dentro do<br>sito do mês ant<br>tumuladas den<br>s é tansportado<br>olto no mês de | or, SALDO. Ocorrên<br>o mês de competêr<br>erlor que aparece :<br>tro do mês de com<br>o para o mês segui<br>competência. | cias 00172, 55<br>cia e as de DÉ<br>como não com<br>petência;<br>rte, | 555, 62010, (<br>BITO do MÊS<br>Bipensado, Re | 32012 e 9999<br>ANTERIOR (A<br>Sultado da co | 99:<br>Aj:<br>Juna "C".  |

O sistema permite ao servidor justificar as ausências, atrasos e saídas antecipadas, para apreciação da chefia, **desde que a ficha de frequência não esteja homologada**, bastando para isso, clicar no código constante na coluna de Ocorrência na linha do dia que se deseja incluir uma justificativa. Conforme o passo-a-passo a seguir:

Ao passar o mouse em cima do código da ocorrência, poderá ser visualizado o nome da ocorrência conforme demonstrado na tela abaixo

|             |                                           | SISREF        | Sistema de Registro Eletrônico<br>de Frequência |                                       |                  | G•Sa             | ir                            |            |
|-------------|-------------------------------------------|---------------|-------------------------------------------------|---------------------------------------|------------------|------------------|-------------------------------|------------|
| ISTRO DE CO | MPARECIMENT                               | 0             |                                                 |                                       |                  |                  |                               |            |
|             | SIAPE                                     |               |                                                 | NOME                                  |                  |                  | SITUAÇÃO<br>NÃO HOMOLO        | GADO       |
| 201         | <b>lotação</b><br>1 1 3 0 0 0 0 5 8 4 9 8 |               | COORDENAÇÃO GERA                                | <b>NOME LOTAÇÃO</b><br>L DE GESTÃO DE | PORTIFOLIO DE PR | OJETOS           | <b>ADMISSAO</b><br>10/10/2017 |            |
| Dia         | Entrada                                   | Ida Intervalo | Voltar Intervalo                                | Saída                                 | Resultado        | Jornada prevista | Saldo do Dia                  | Ocorrência |
| 01/03/2018  | 13:11:00                                  | 18:22:21      | 00.00.00                                        | 00.00.00                              | 00.00            | 08:00            | 00:00                         | 88888      |
| 02/03/2018  | 08:58:00                                  | 00:00:00      | 00:00:00                                        | 00.00.00                              | 00:00            | 08:00            | 00:00                         | A PECISTRO |

Ao clicar no código de ocorrência será aberta a tela de justificativa. Conforme tela a seguir

| lat. SIAPE | NOME    |                 | ÓRGÃO    | LOTAÇÃO                                                                 |
|------------|---------|-----------------|----------|-------------------------------------------------------------------------|
|            |         | 20              | 113 - MP | 000058498 - COORDENAÇÃO GERAL<br>DE GESTÃO DE PORTIFOLIO DE<br>PROJETOS |
| Dia        | 01/03/2 | 018             |          |                                                                         |
| Ocorrência | 88888   | REGISTRO PARCIA | L        |                                                                         |

Nessa tela o servidor/estagiário poderá justificar o motivo das suas faltas com no mínimo 15 caracteres e após a confirmação o sistema registrará a mensagem registrada com sucesso.

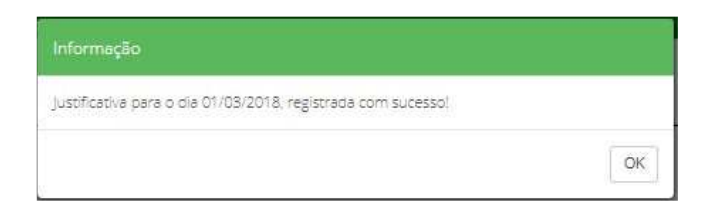

### 5.1. Visualizar Registro de Meses Anteriores

O servidor/estagiário poderá também "Visualizar Meses Anteriores", basta clicar no botão indicado.

|                                      | Entrada registra                   | da com sucesso!                   | ×                                  |
|--------------------------------------|------------------------------------|-----------------------------------|------------------------------------|
| (L)                                  | 9:04:42                            |                                   | TRABALHADAS                        |
| MEUS DADOS                           |                                    |                                   |                                    |
| SIAPE<br>NNNNNN                      | NOME<br>NNNNNN NN NNNNN NNNNN<br>2 | <b>lotação</b><br>20113000058498  | compensação<br>AUTORIZADA          |
| DADOS DO SEU SET                     | OR                                 |                                   |                                    |
| HORARIO DO SETO<br>07:00:00 as 22:00 | R HORA DE ENTRADA   0:00 09:00:00  | INTERVALO<br>12:00:00 as 13:00:00 | <b>HORA DE SAIDA</b><br>) 18:00:00 |
|                                      | REGISTRO DE CO                     | OMPARECIMENTO                     |                                    |
|                                      | HORÁRIOS DO SER                    | VIDOR - 08/04/2019                | _                                  |
| <b>entrada</b><br>08:49:00h          | INTE                               | RVALO<br>5 00:00:00h × Finalizar  | SAÍDA<br>00:00:00h ✔Marcar         |
|                                      |                                    |                                   |                                    |
| Q Solicitação pa<br>em dia r         | ara trabalho<br>não útil Visualiz  | zar Frequência<br>do mês          | Visualizar Meses<br>Anteriores     |
|                                      | Visualizar demonstra               | tivo de Compensações.             |                                    |

Onde deverá inserir o mês com dois dígitos (mm) e ano desejado com quatro dígitos (aaaa), conforme tela abaixo:

|  | Mês | Ano                        |  |  |
|--|-----|----------------------------|--|--|
|  |     |                            |  |  |
|  |     | Anciae a partie do 12/2017 |  |  |
|  |     |                            |  |  |
|  | _   |                            |  |  |
|  | ×   | Continuar                  |  |  |

A seguir será apresentada a tela com o Registro de Comparecimento do mês ano solicitado.

| S                         | IAPE                   |               |                            | 1        | SITUAÇÃO<br>NÃO HOMOLOGADO    |                  |              |            |  |  |
|---------------------------|------------------------|---------------|----------------------------|----------|-------------------------------|------------------|--------------|------------|--|--|
| <del>ة</del><br>2011      | <b>rgão</b><br>13 - MP | 0000          | 58498 - COORI<br>DE PORTIF | E GESTÃO | <b>admissao</b><br>05/10/2017 |                  |              |            |  |  |
| HORÁRIO DO                | SETOR                  |               |                            | но       | RÁRIO DO SER                  | VIDOR            |              |            |  |  |
|                           | ENTRADA                |               | A INÍCIO DO ALMOÇO         |          |                               | FIM DO ALMOÇO    | SAÍDA        |            |  |  |
| 07:00:00 às 20            | 0:00:00                | 09:00:00      |                            | 12:00:00 |                               | 13:00:00         | 18:          | 00:00      |  |  |
|                           |                        |               |                            | 12/2018  |                               |                  |              |            |  |  |
| Dia                       | Entrada                | Ida Intervalo | Voltar Intervalo           | Saída    | Resultado                     | Jornada prevista | Saldo do Dia | Ocorrência |  |  |
| <mark>5 01/12/2018</mark> | 00:00:00               | 00:00:00      | 00:00:00                   | 00:00:00 | 00:00                         | 00:00            | 00:00        | 00000      |  |  |
| D 02/12/2018              | 00:00:00               | 00:00:00      | 00:00:00                   | 00:00:00 | 00:00                         | 00:00            | 00:00        | 00000      |  |  |
| 03/12/2018                | 00:00:00               | 00:00:00      | 00:00:00                   | 00:00:00 | 00:00                         | 08:00            | - 08:00      | 99999      |  |  |
| 04/12/2018                | 08:16:00               | 14:48:03      | 15:48:03                   | 17:12:53 | 07:56                         | 08:00            | - 00:04      | 00172      |  |  |
| 05/12/2018                | 09:01:00               | 16:24:41      | 17,24:41                   | 17:50:21 | 07:49                         | 08:00            | -00:11       | 00172      |  |  |
| 06/12/2018                | 00:00:00               | 00:00:00      | 00:00:00                   | 00:00:00 | 00:00                         | 08:00            | - 08:00      | 99999      |  |  |
| 07/12/2018                | 08:50:00               | 11:07:50      | 00:00:00                   | 00:00:00 | 00:00                         | 08:00            | 00:00        | 88888      |  |  |
| 5 08/12/2018              | 00:00:00               | 00:00:00      | 00:00:00                   | 00:00:00 | 00:00                         | 00:00            | 00:00        | 00000      |  |  |
| D 09/12/2018              | 00:00:00               | 00:00:00      | 00:00:00                   | 00:00:00 | 00:00                         | 00:00            | 00:00        | 00000      |  |  |
| 10/12/2018                | 07:57:00               | 13:05:04      | 14:24:05                   | 16:57:19 | 07:41                         | 08:00            | - 00:19      | 00172      |  |  |
|                           |                        |               |                            |          |                               |                  |              |            |  |  |

### 6. VISUALIZAR DEMONSTRATIVO DE COMPENSAÇÕES

Para visualizar o demonstrativo de compensações, basta clicar no link indicado.

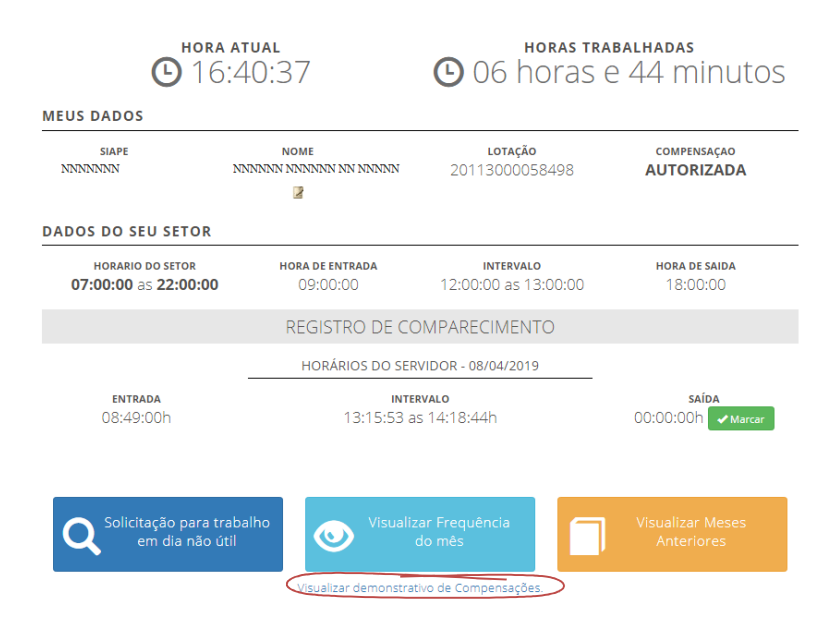

O sistema exibirá o demonstrativo de compensações com informações referente ao recesso de fim de ano, horas excedentes/mês, período para compensação, debito mês anterior, créditos e registros de ocorrências, conforme modelo abaixo.

| SIAPE                      |                        | NOME   |                               |                     |               |                  |                                                                 |                  |                  | <b>LOTAÇÃO</b><br>20113000058498 |           |
|----------------------------|------------------------|--------|-------------------------------|---------------------|---------------|------------------|-----------------------------------------------------------------|------------------|------------------|----------------------------------|-----------|
|                            |                        |        |                               | R                   | ecesso de Fin | n de Ano         |                                                                 |                  |                  |                                  |           |
|                            | Horas Excedentes (mês) |        |                               |                     |               |                  |                                                                 |                  |                  |                                  | B         |
| Período para Compensação   | 10                     | 11     | 12                            | 01                  | 02            | 03               | 04                                                              | Sub-Total        | Horas de Recesso |                                  | (+/-)     |
| De 01/11/2018 a 30/04/2019 |                        |        |                               |                     |               |                  |                                                                 |                  |                  |                                  |           |
| De 01/11/2017 a 27/04/2018 | 1000                   | 100000 | 10000                         | and a second second | -             | 02:00            |                                                                 | + 02:00:00       |                  |                                  | + 02:00   |
|                            |                        |        | Débito<br>Mês Anterior<br>(A) | Crédi<br>(B)        | tos           | Sub-Total<br>(C) | Débito Mês<br>Anterior que<br>Aparece sem<br>Compensação<br>(D) | Sub-Total<br>(E) | Débitos<br>(F)   | Saldo<br>(G)                     | Ocorrênci |
| Horas Comuns - 01/2        | 2019                   |        | - 57:16                       | 00.2                | 5             | - 56:51          | + 56:51                                                         | 00:00            | - 96:18          | - 96:18                          | 00172     |

### Logo abaixo do Demonstrativo de Compensações do Servidor contém as legendas explicativas:

#### Legendas:

- (A) DÉBITO MÉS ANTERIOR: Contém o resultado de diferença spurada no mês anterior, SALDO. Ocorrências 00172, 55555, 62010, 62012 e 99999; (B) CRÉDITOS: Horas de crédica acumulados dentro do mês de competência (33339); (C) SUB-TOTAL: (A3): Diferença entre as norsa de CRÉDITOS (B) acumulados dentro do mês de competência e as de DÉBITO do MÊS ANTERIOR (A); (D) DÉBITO MÉS ANTERIOR QUE ANARCES SEM COMPRISAÇÃO: DÉBITOS do mês anterior que aparete como rábo compensado. Resultado da coluna "C". (B) SUB-TOTAL: (C-2): Resultado da diferença entre a coluna "C" e "D": (D) DÉBITO MÉSina de artosas a testosas as tetas astecidados e finata justificadas acumuladas dentro do mês de competência; (G) SALDO; (E-P): Resultado final do mês de competência, sendo negativo é tansportado para o mês seguinte.

Quando consta '-------', na columa 'Ocorrência', significa que não há débito no mês de competência. **Obs:** 1) O código na columa 'Ocorrência', quando exibilo, refere-se à coluna 'Saloo'. 2) As horas creators no mês decorrente de compensação autorizada pela cineña, são utilizadas exclusivamente para compensação de atrasos, faitas justificadas, saldas antecipadas e ausências dentro do mês de competência e do imediatamente anterior: Oss: Clique na ocorrência para apresentar justificada; Oss: As horas negativas constantes dos códigos 00172, 55555, 62010, 62012 e 99999 são totalizadas no codigo 00172 para fins de compensação.